# Domain「領域分權」<sub>(a+HRD 6.2以上支援)</sub> a+HRD 6.X 版系統應用簡介

• 應用情境與效益

1

- 領域設定與應用管理:新增領域、領域專屬首頁、資料共享
- 附錄:a+HRD 6.x 進階應用:「組織分權」與「領域分權」比較

\*註1:領域分權數量可加值增購,超過原採購版本授權數量時,請洽專屬服務窗口。 \*註2:a+HRD 6.7以上客戶,若加值採購 <u>育碁Ecosystem 的《內容訂閱服務》</u>後,所產生的供應 商「服務內容領域」,皆不會納入領域分權數量計算。

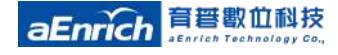

## 領域分權管理・應用情境與效益

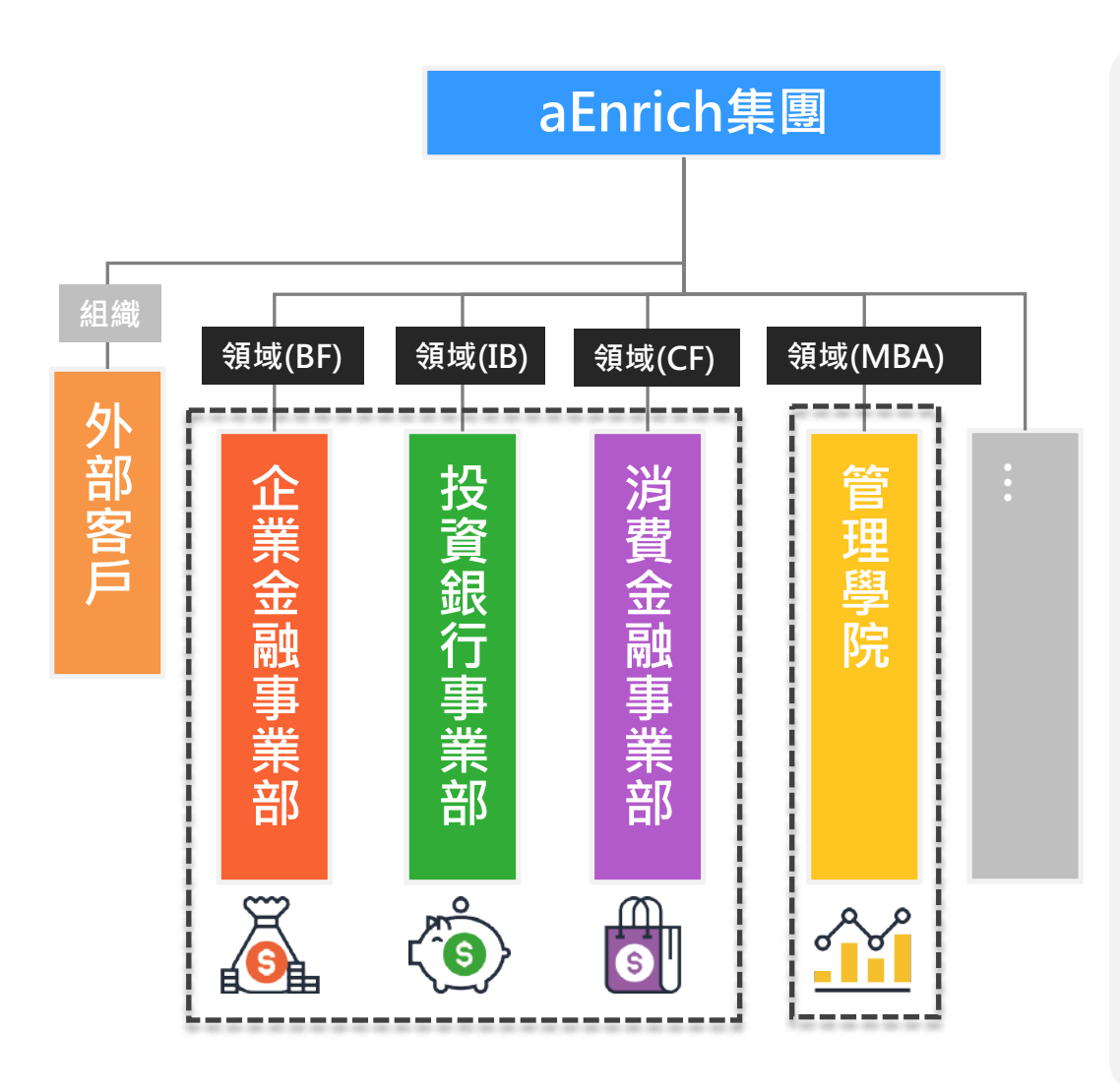

#### 應用情境

當集團或公司針對不同區域或功 能別的對象進行各別的學習發展 規劃時,即可依功能別、產品別 、地區別、顧客別、矩陣式組織 、團隊結構、虛擬組織…,等"屬 性"設定對應的「領域」應用。

應用效益

方便集團/公司依各領域學習發展需求,可各自規劃與分權管理,方便聚焦學習發展,提升整體學習管理效率!

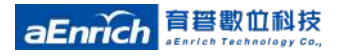

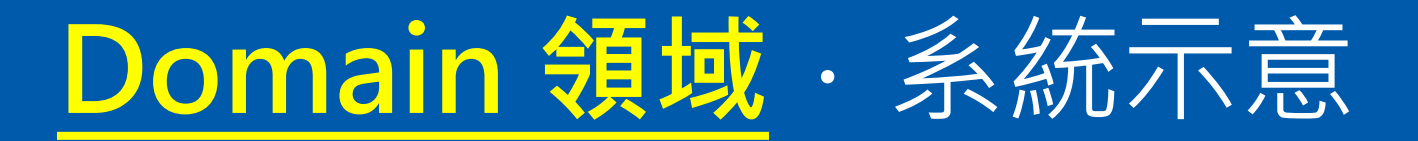

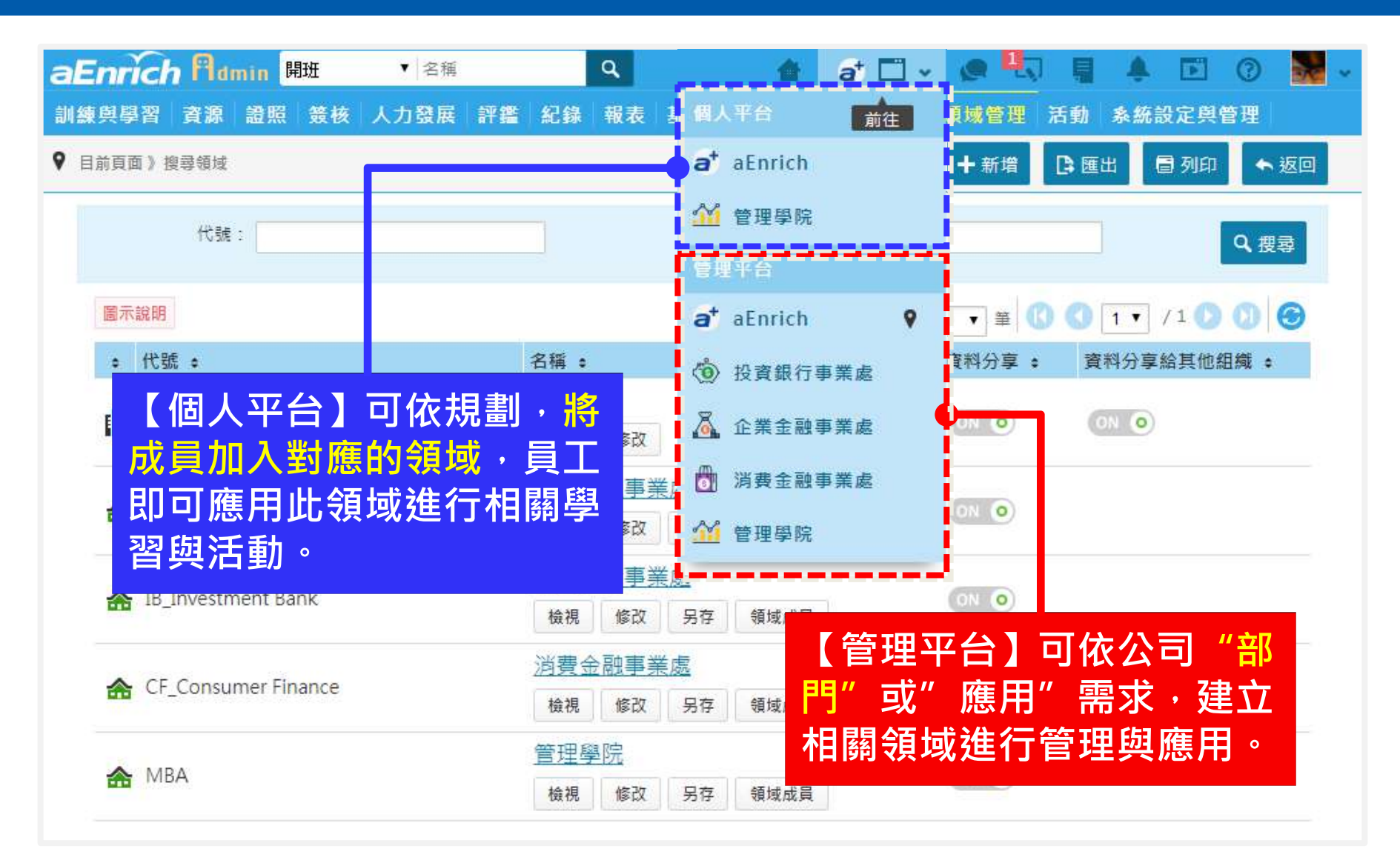

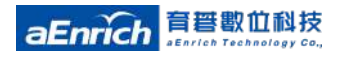

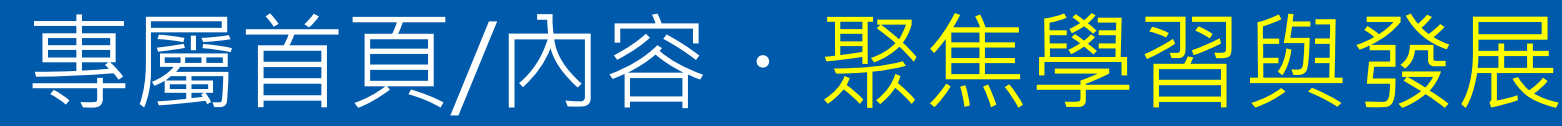

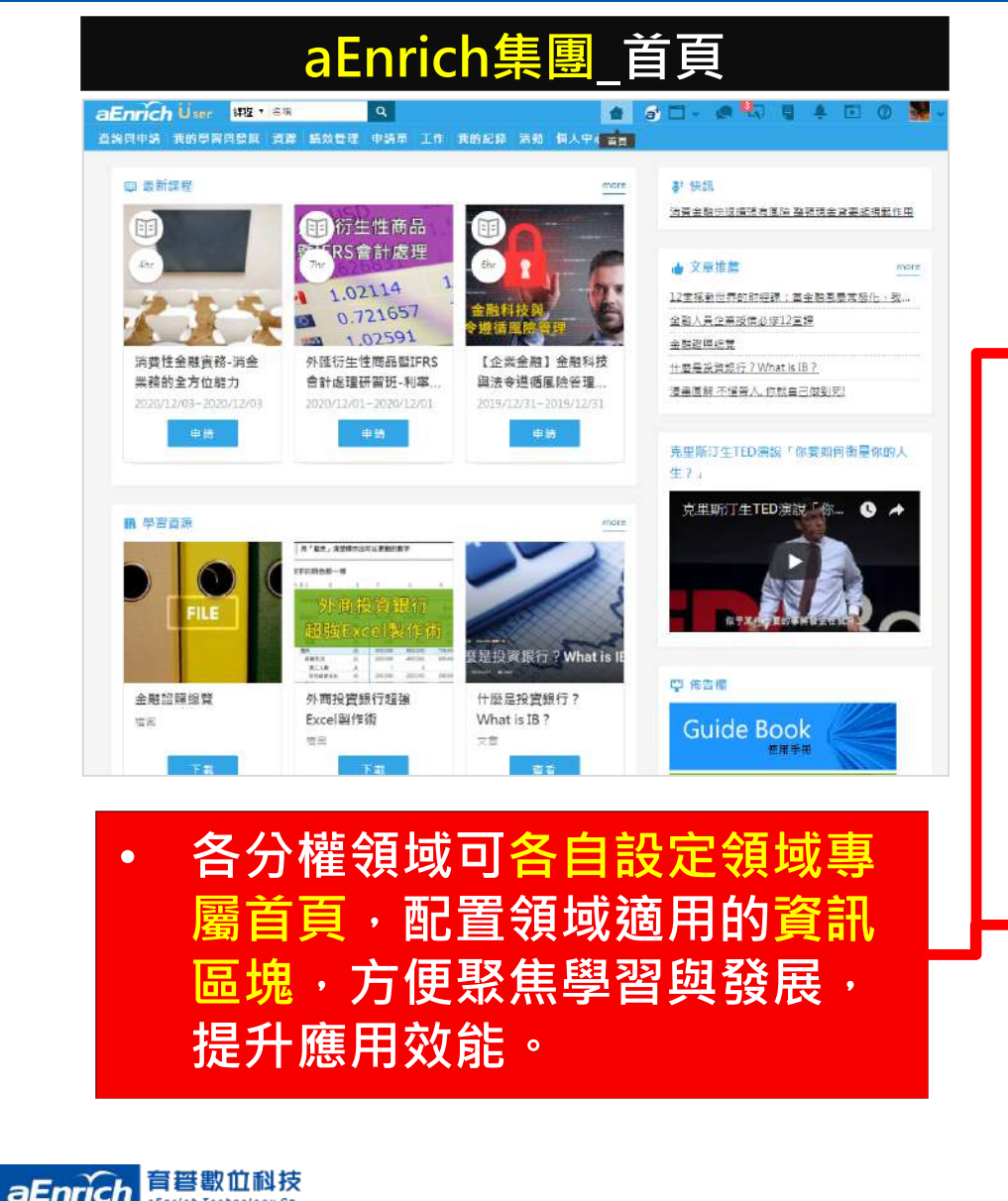

eEnrich Technology Co.

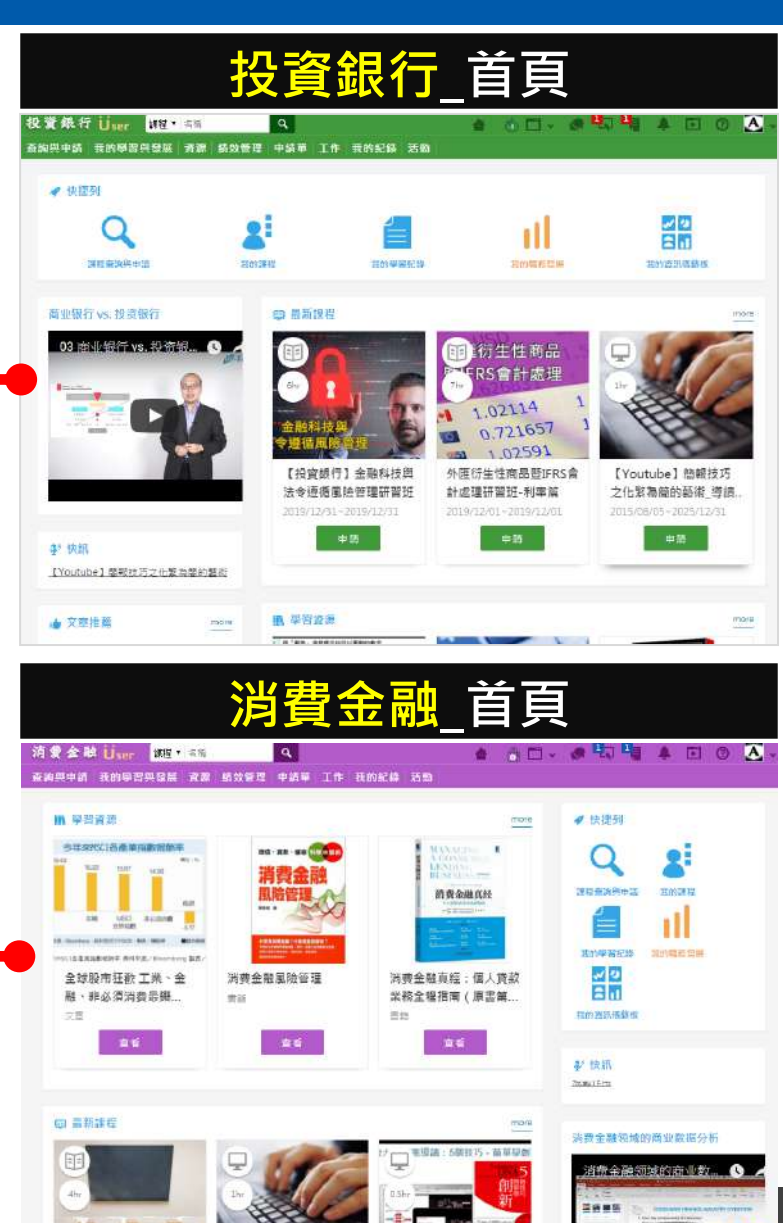

## 2 【領域應用情境】 3大常見應用範例

- 情境1:「新人專區領域」,聚焦新人所需學習,加速融入企業
- 情境2:訂閱供應商「服務內容領域」,提供員工多元豐富數位課程,促進職務專業知識技能養成。
- 情境3: LMS整合「天下創新學院」,方便主管們一手掌握趨勢新 知與世界脈動

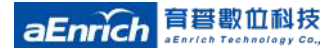

#### 應用情境 1 「新人專區領域」

#### 依入職日自動篩選新人群組,建立新人專區領域分權,讓企業每年大量的新人管理, 透過a+HRD 6.8跨模組進行更有效率的管理!

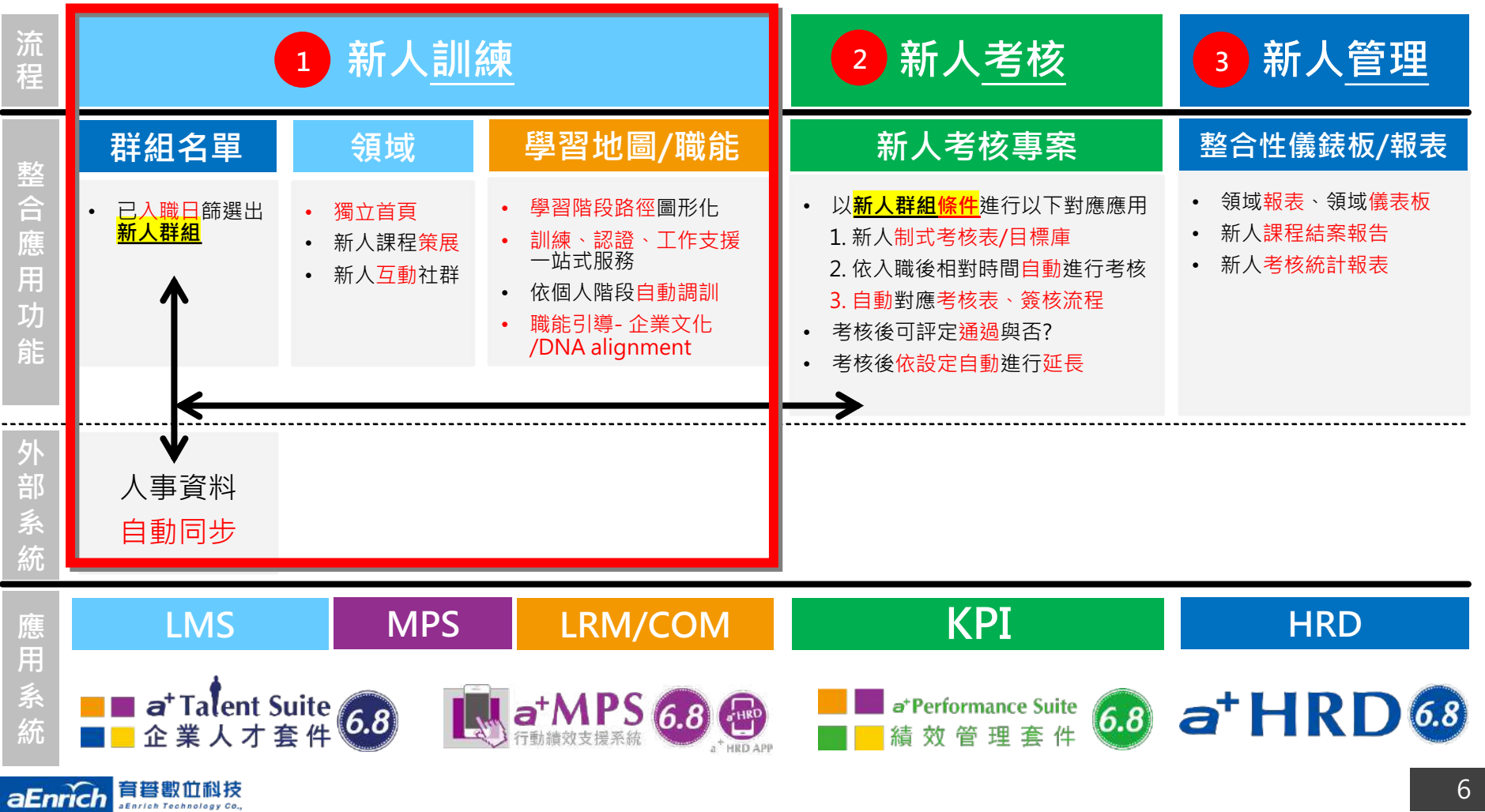

#### 「新人專區領域」 · 領域分權獨立首頁 (跨單位新人群組成為一個訓練發展管理服務的領域)

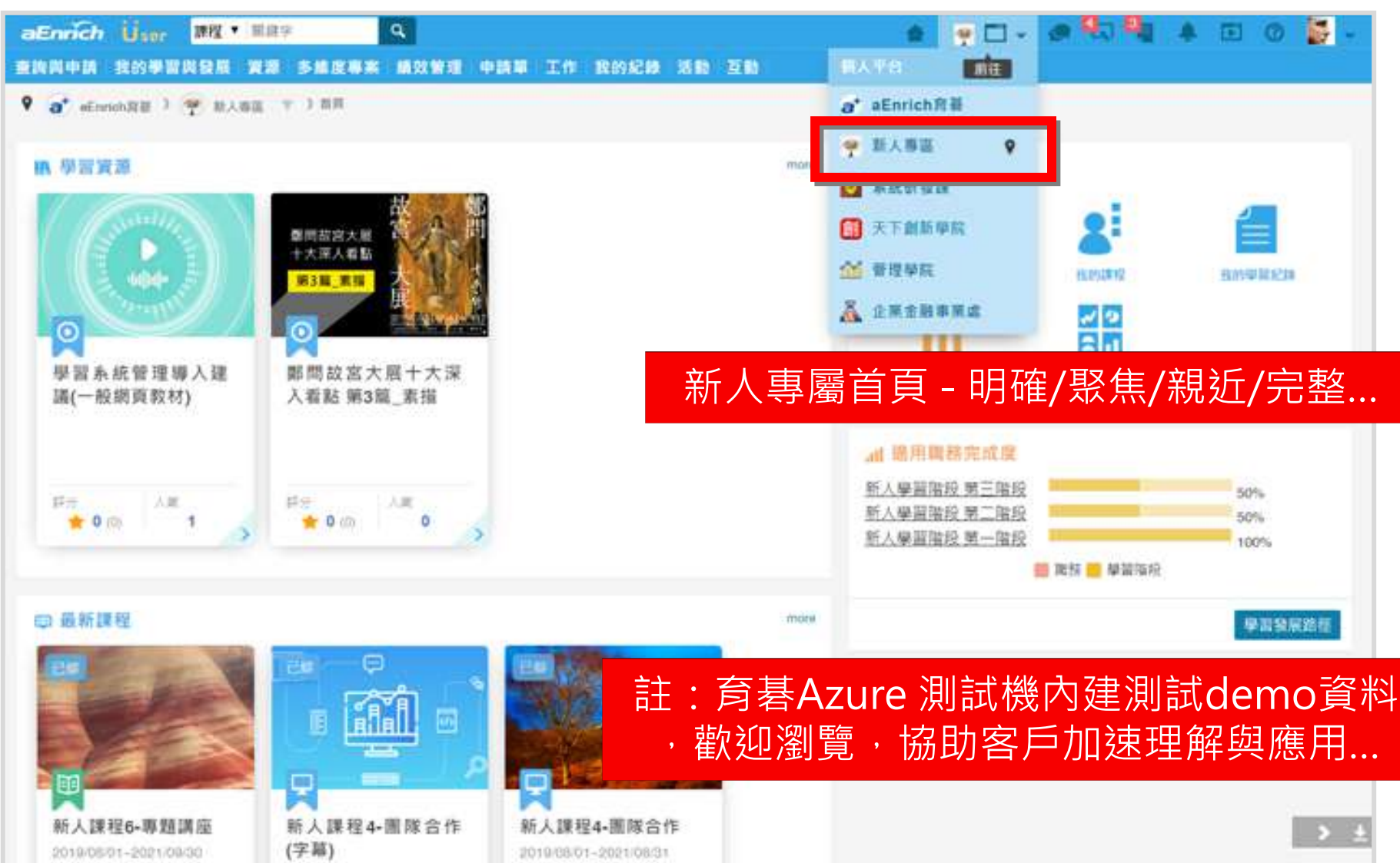

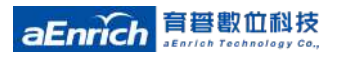

「新人專區領域」・學習階段 (有LRM模組時)

#### LRM 模組可做共通新人訓、專業新人訓、進階角色訓練... 分階段管理

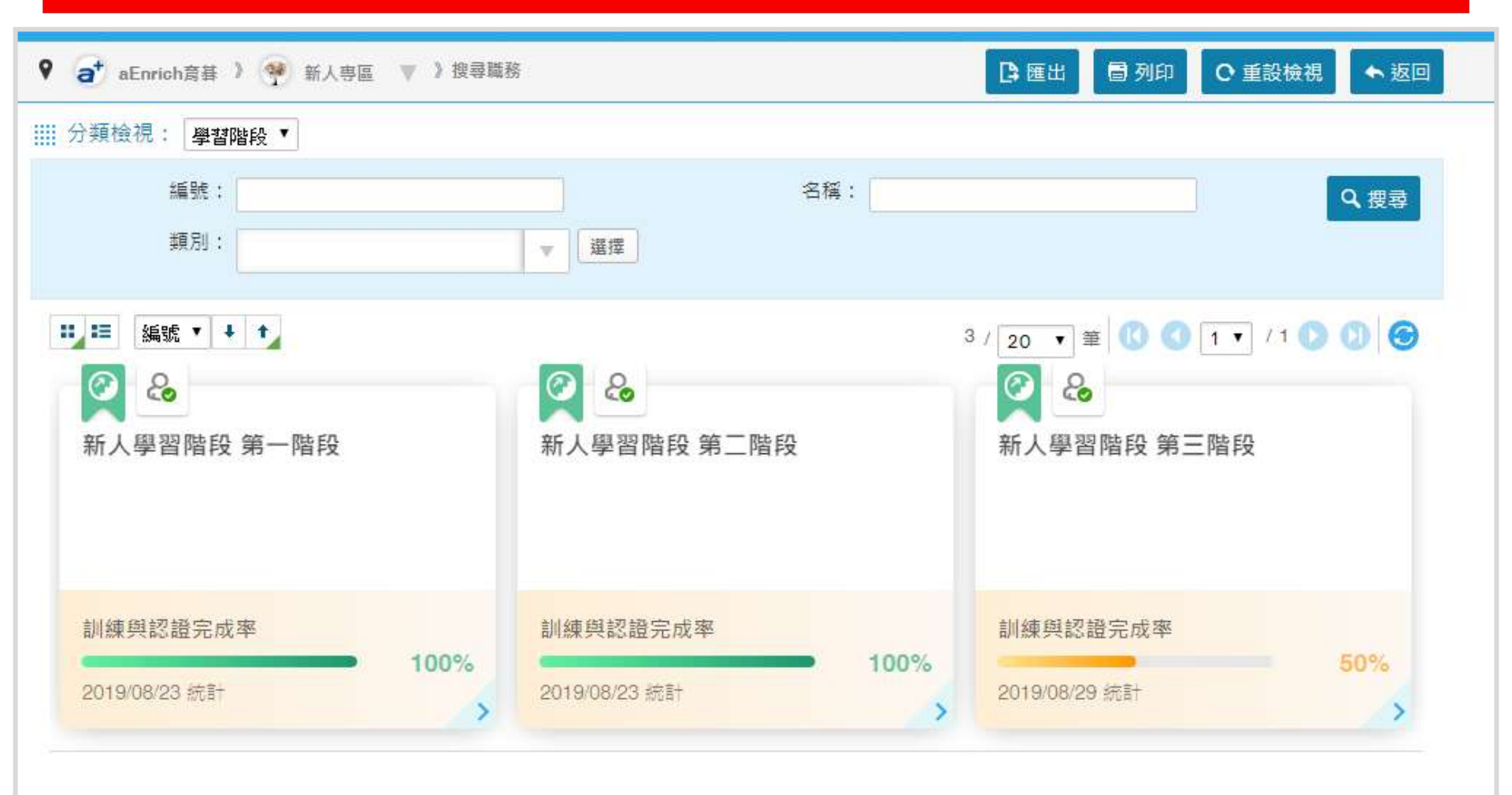

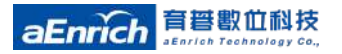

### 應用情境 2 訂閱eHRD Ecosystem 供應商「服務內容領域」

閱讀課程。 aEnrich User 課程 · 朝継字 Q at 🗂 -E O 4 創住 查詢興申請 我的學習與發展 資源 申請單 工作 我的紀錄 活動 互動 ♀ a<sup>+</sup> aEnrich ) a<sup>+</sup> 育菜數位科技 ▼ )首頁 at eFarich HR完成訂閱與領域中開班完成後,使用端 a\* 育著數位科技 會自動出現 艾뱮的 / ➡ 最新課程 (10) 没資棄行參業质 回於 | 育碁數位科技領域 | 專屬首頁中 👗 企業金融事業處 ,看到已開班的課程、或是學習資源。 満費金融事業處 Y.E.S. ✓ 管理學院 1 2 8.1 我的資訊傳想板 at aEnrich a+LMS 6.X:員工如何報名、申 a+LMS 6.X:如何将学习系统行 a+LMS 6. :如何將歸 a\* 盲苔數位科技 育碁微課程提供模組(數量):共<mark>24</mark>門 請課程? 事历与google行事历和outloo... 事曆與goo lle行事曆 2019/11/28-2025/12/31 2019/11/28-2025/12/31 2019/11/28-天下創新學院 0.33小時 免費課程 0.07小時 免费課程 0.07小時 (1) 投資銀行事業處 a+HRD 6.x 使用者共通性課程:3 門 <sup>玩名</sup> 👗 企業全融事業点 间结名额 報志截止日 尚餘省額 報名前止日 间线名额 氟上限 2025/12/31 氚上限 2026/12/31 魚上 ☆書志融事業成 a+LMS 6.x 使用者課程:5門 ✓ 管理學院 a+HRD 個人中 功能介绍 a+KPI 6.x 使用者課程:10 門 a+MRA 6.x 使用者課程:3 門 免费 a+APP 6.x 使用者課程:3 門 a+LMS 6.X:LMS系統功能介紹 a+HRD 6.3: 主管中心功能介紹 a+ HRD 6 個人中心功能介紹 (使用者) 2019/11/28-2025/12/31 2019/11/28~ 25/12/31 2019/11/28~2025/12/31 0.07小時 免費課程 0.08小时 免費課程 0.05小時 免费浸机 •

員工可於「育碁數位科技領域」專屬首頁 中,看到已開班的課程、或是學習資源。

以訂閱" 育碁數位科技" 的系統操作微課程為例,使用者首頁可

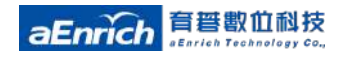

) 育智eHRD Ecosystem

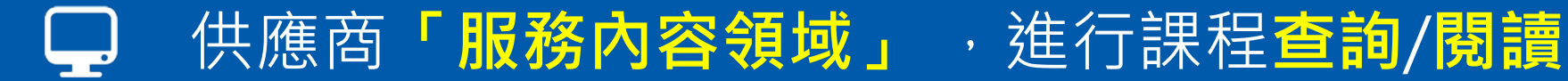

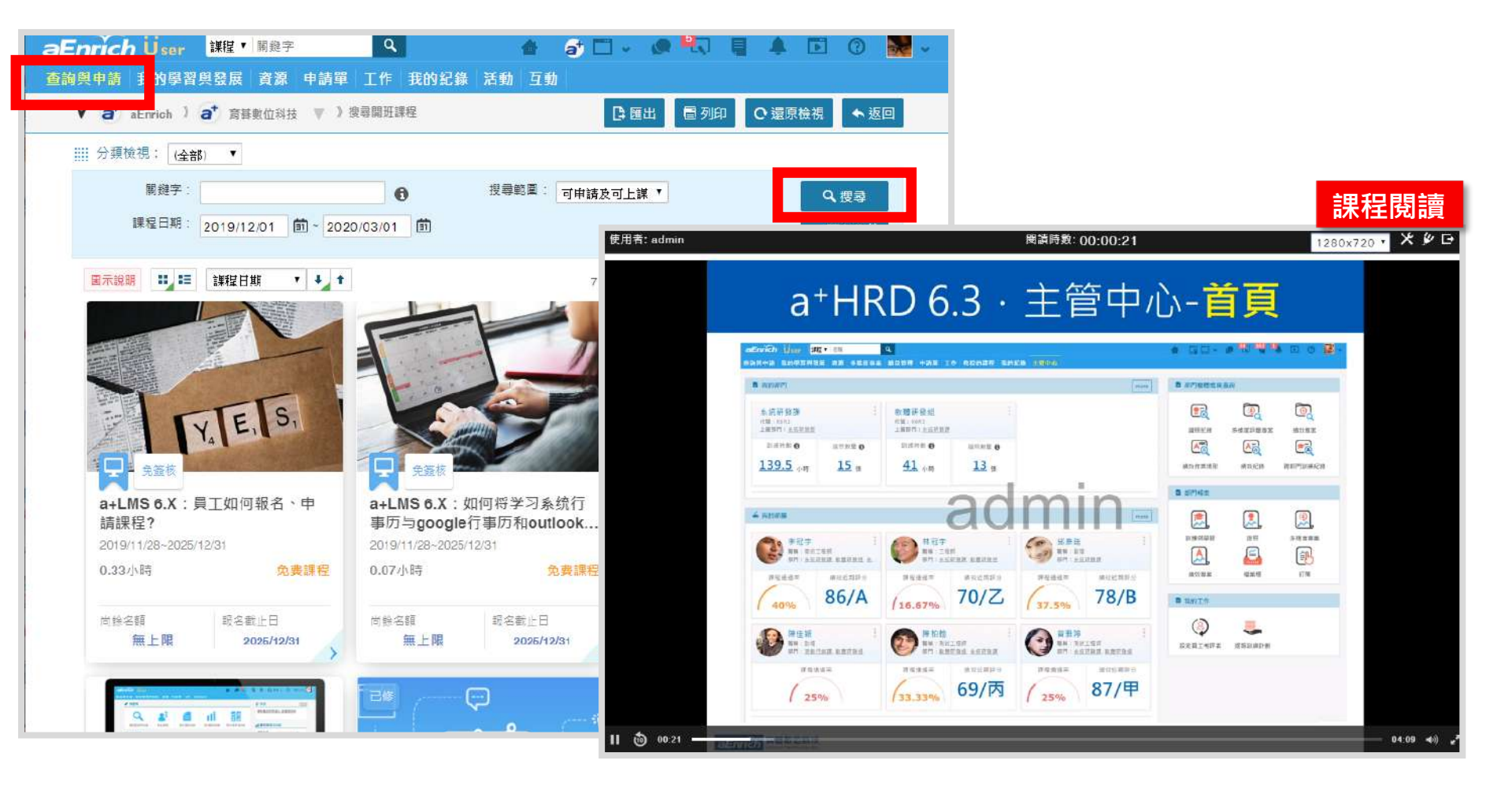

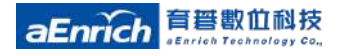

#### 手機上也可以查詢/閱讀該領域的最新/策展課程

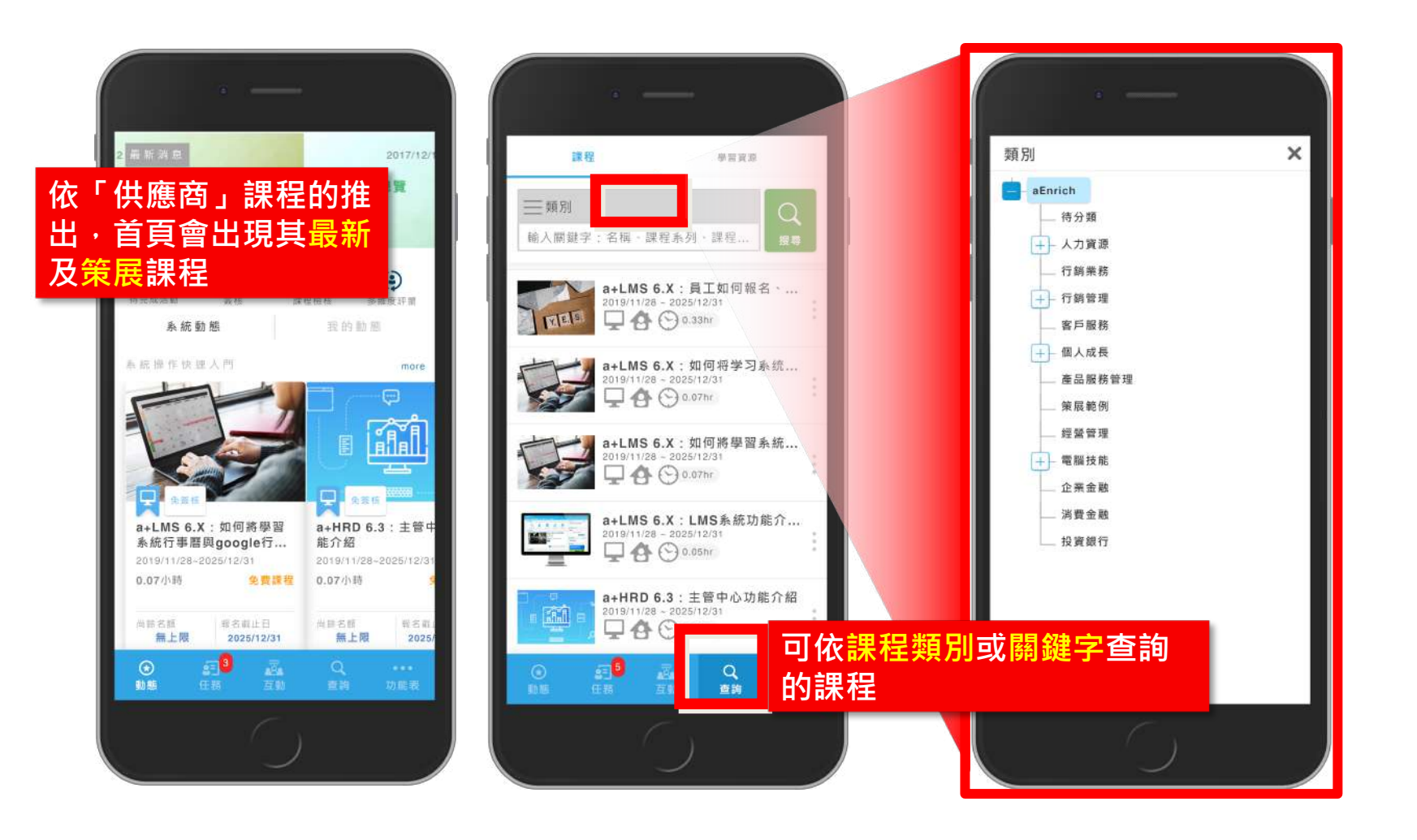

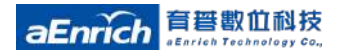

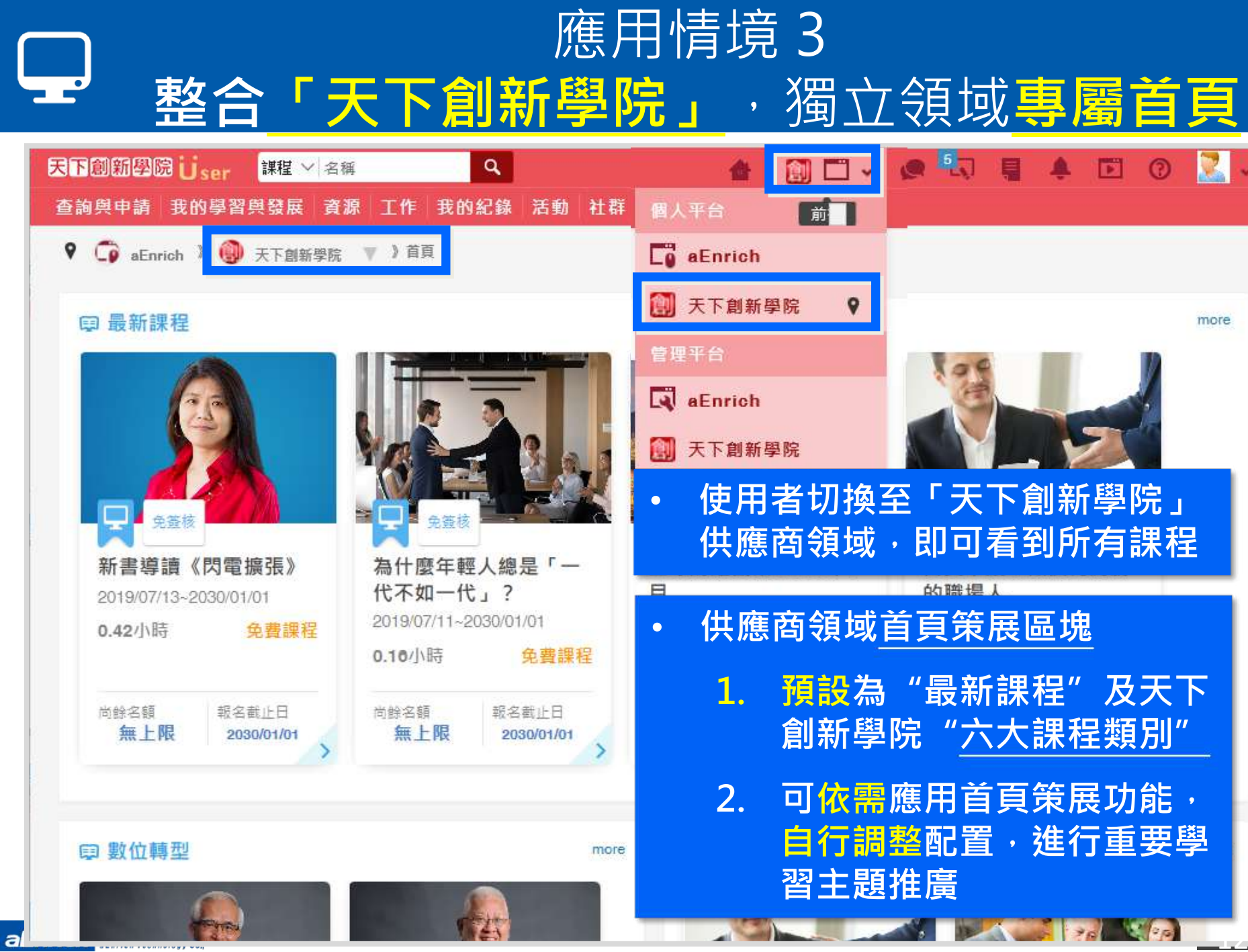

### 一行動版》最新/策展課程、課程查詢

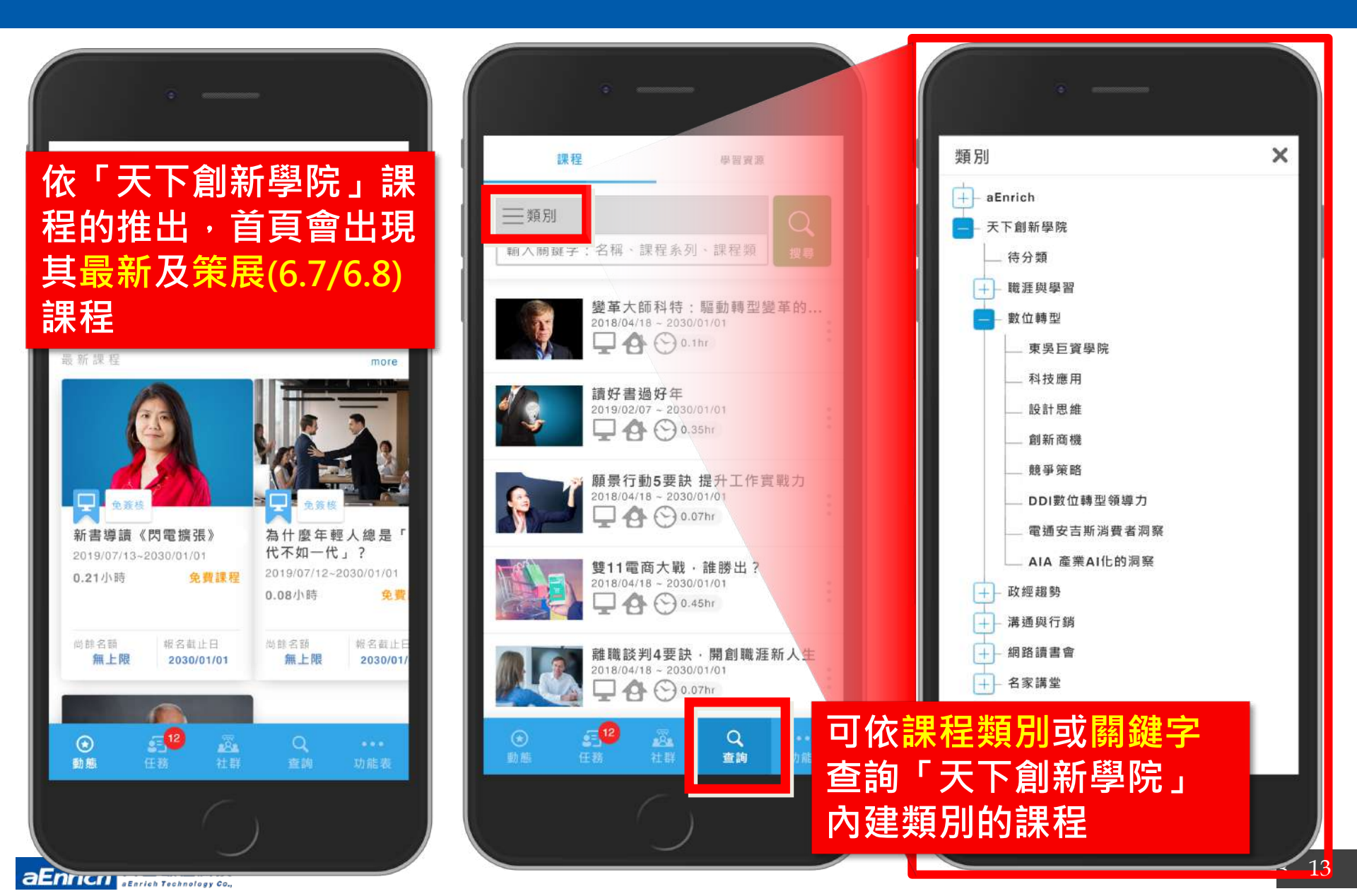

# 【管理端】 領域設定與應用管理

- 新增領域:基本資料、成員/權限設定、簽核流程設定
- 領域專屬首頁:Logo、色系、版面
- 資料共享:課程、教材、開班

註:<u>育碁Ecosystem 的《內容訂閱服務》</u>,也是應用「領域」方式讓管理者可在所加值採購的「 供應商領域」進行成員、開班等彈性設定,讓員工可閱讀所訂閱的供應商數位內容,學習紀錄也 統一於a+HRD系統中一併統計與管理,並可認列職務職能的應訓時數中。

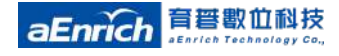

3

# 總公司設定領域的相關功能與權限

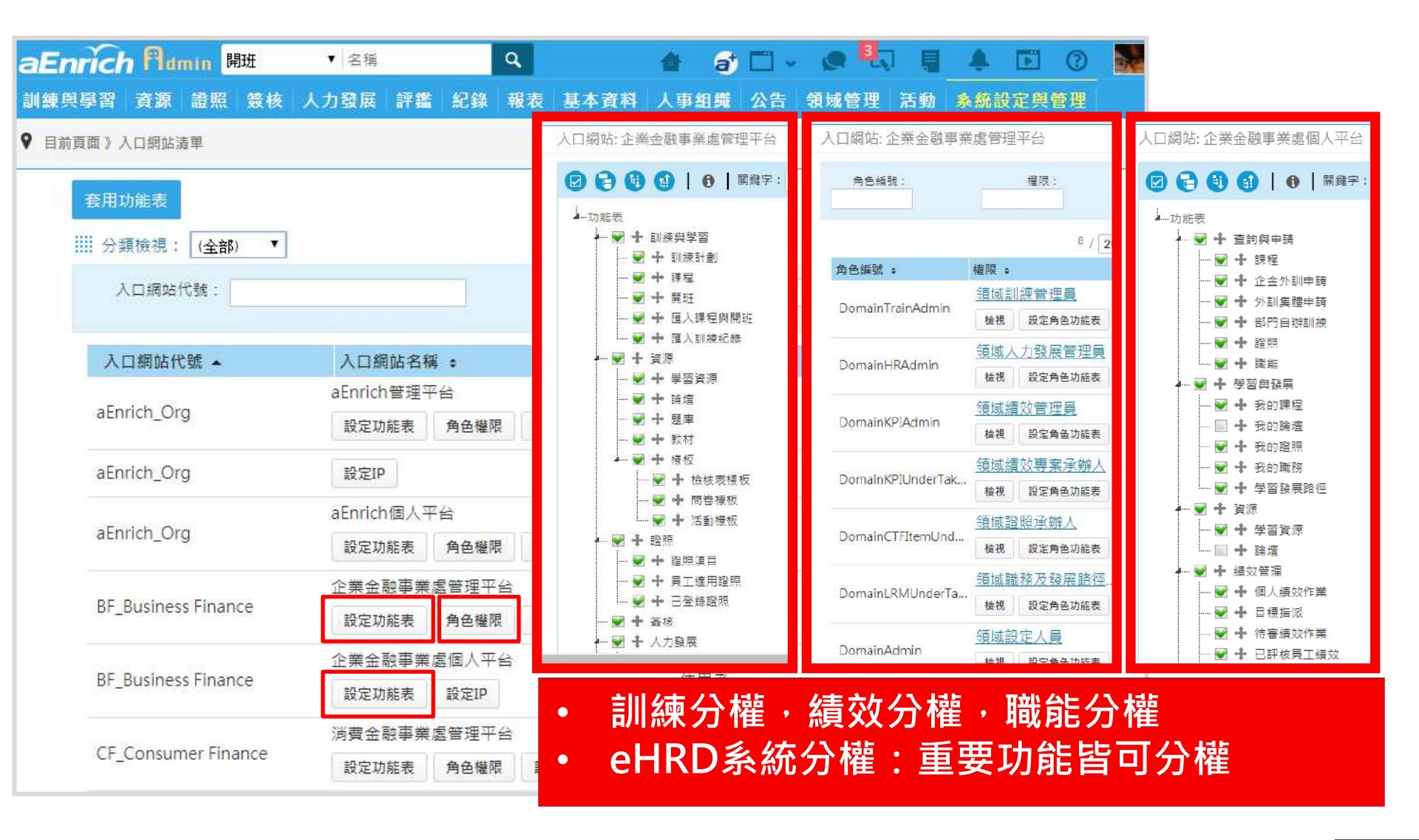

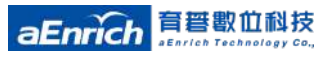

## Menu · 彈性調整應用

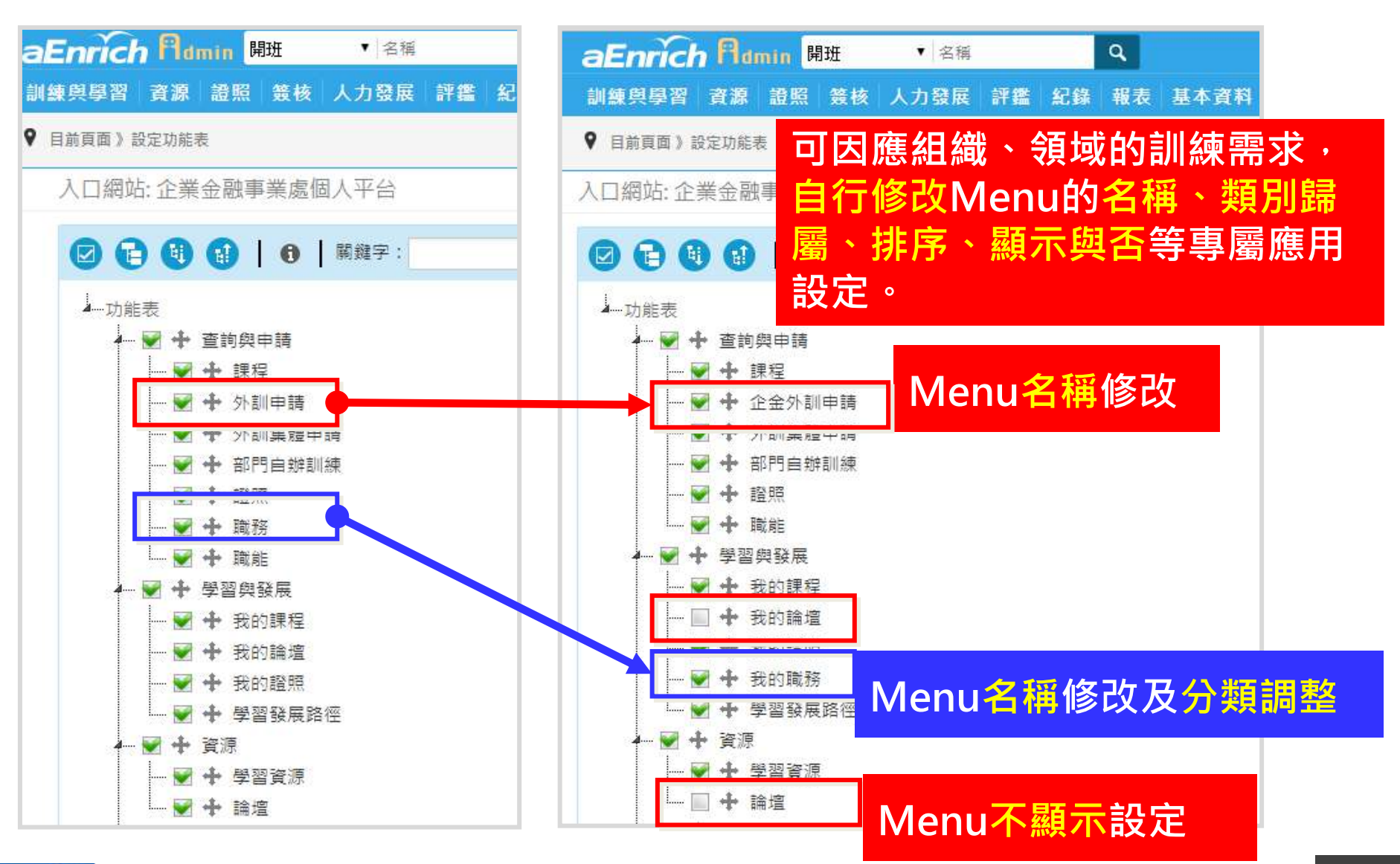

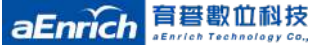

## Menu調整・UI範例

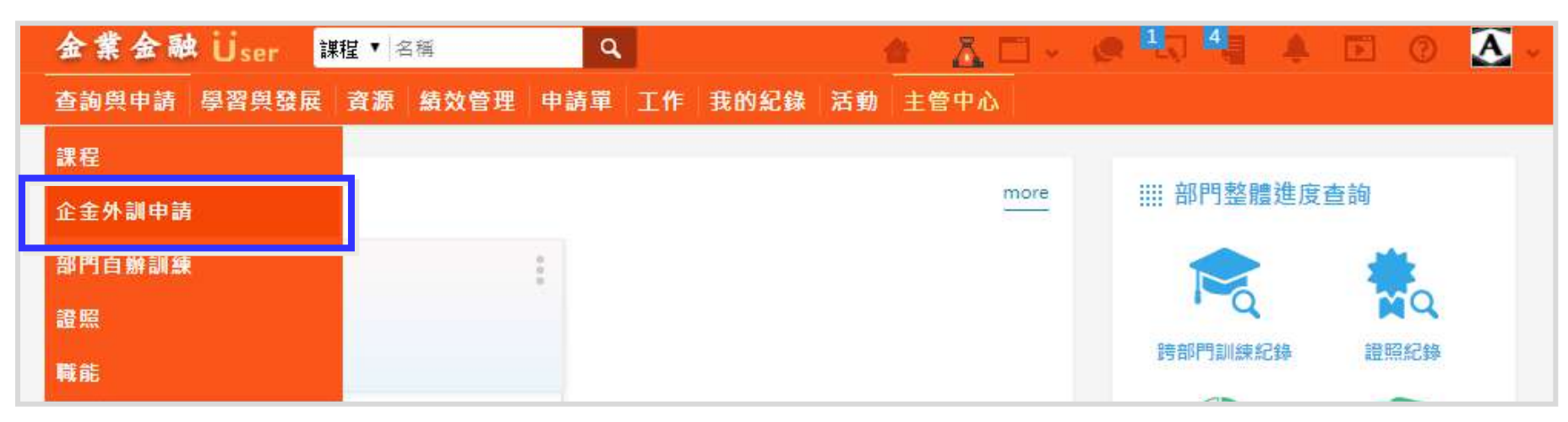

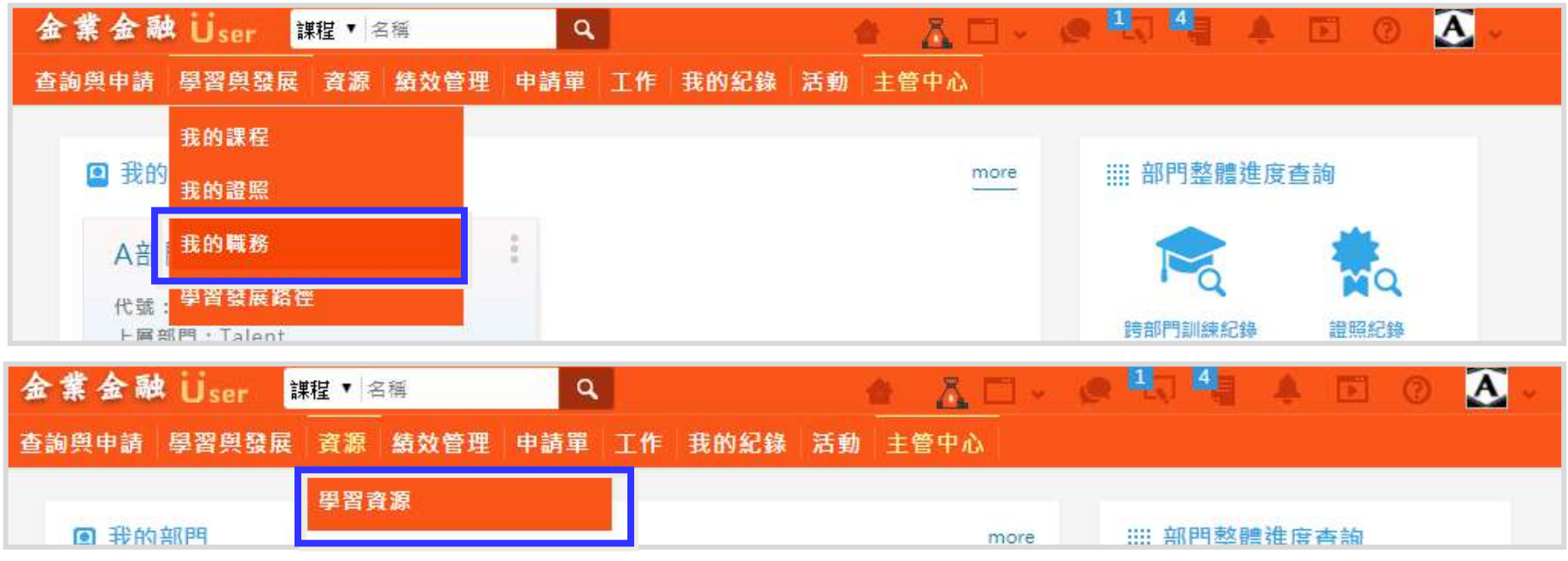

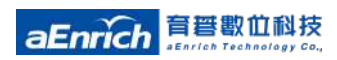

# 總公司設定領域的相關功能與權限

| aEnrich Plamin 開班   | ▼ 名稱 Q        | 4           | at 🗂 -              | e 🖏 🚦 -   | 🖡 🗈 🕐 🚮 |
|---------------------|---------------|-------------|---------------------|-----------|---------|
| 訓練與學習 資源 證照 簽核      | 人力發展 評鑑 紀錄 報表 | 長 基本資料 人    | 事組織 公告              | 領域管理 活動 条 | 統設定與管理  |
| ♥ 目前頁面》入口網站清單       |               |             |                     | [〕匯出 🗐    | 列印 🛧 返回 |
| 套用功能表               |               |             |                     |           |         |
| Ⅲ 分類檢視: (全部) ▼      |               |             |                     |           |         |
| 入口網站代號:             |               | 入口網站名稱:     |                     |           | Q.搜尋    |
|                     |               |             |                     |           |         |
| 入口網站代號 🔺            | 入口網站名稱:       |             | 類型。                 | 可存取IP:    |         |
|                     | aEnrich管理平台   |             |                     |           |         |
| aEnrich_Org         | 設定功能表 角色權限    | 管理者<br>設定IP |                     |           |         |
| aEnrich_Org         | 設定IP          |             | 代理人                 |           |         |
|                     | aEnrich個人平台   |             |                     |           |         |
| aEnrich_Org         | 設定功能表 角色權限    | 設定IP        | 使用者                 |           |         |
|                     | 企業金融事業處管理平台   |             |                     |           |         |
| BF_Business Finance | 設定功能表 角色權限    | 設定IP        | 位址                  |           | *       |
|                     | 企業金融事業處個人平台   |             |                     |           | 確定 取消   |
| BF_Business Finance | 設定功能表 設定IP    | 設定即         |                     |           |         |
|                     | 消費金融事業處管理平台   |             | nananan (Art Arta 👘 |           |         |
| CF_Consumer Finance | 設定功能表 角色權限    | 設定IP        | 管理者                 |           |         |

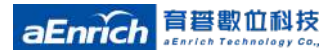

## 管理者可查詢使用者登入IP位置

• 系統管理者可於"系統管理與設定"中的"搜尋員工登入 記錄"功能,查詢員工的登入IP;方便相關安全性等管理 應用。

| ♥ 目前頁面 》搜尋員工登入紀錄                  | ■ 匯出 ■ 列印 □ 自選欄位 | ◆ 返回 |
|-----------------------------------|------------------|------|
| 統計                                |                  |      |
| 姓名:選擇                             | 部門:選擇            | く搜尋  |
| 登入平台: (全部) 🗸                      | 統計範圍: 🗹 排除管理人員 🚯 |      |
| 登入時間: 2017/07/30 前 ~ 2017/10/04 前 | 登入IP:            |      |

| 員工編號 🗧  | 姓名 ≎       | 部門           | 登入平台 🔹 | 登入IP ≑         | 登入時間 🖌           | 登出時間 🛊           | 停留時間:    |
|---------|------------|--------------|--------|----------------|------------------|------------------|----------|
| 1021204 | 嚴志宏        | <u>活動行銷課</u> | 個人平台   | 10.194.194.249 | 2017/09/08 14:43 | 2017/09/08 16:02 | 01:19:22 |
| 1010513 | <u>張家瑋</u> | <u>行銷業務處</u> | 個人平台   | 10.194.194.249 | 2017/09/08 14:42 | 2017/09/08 14:43 | 00:00:46 |
| 1030112 | <u>陳家豪</u> | 行銷企劃部        | 個人平台   | 10.194.194.249 | 2017/09/08 14:38 | 2017/09/08 16:02 | 01:24:04 |
| 1030112 | <u>陳家豪</u> | 行銷企劃部        | 個人平台   | 10.194.194.249 | 2017/09/08 14:38 | 2017/09/08 14:38 | 00:00:33 |
| 1030112 | <u>陳家豪</u> | 行銷企劃部        | 個人平台   | 10.194.194.249 | 2017/09/08 14:37 | 2017/09/08 14:38 | 00:00:39 |
| 1010906 | 張建良        | 業務部          | 個人平台   | 10.194.194.249 | 2017/08/31 17:43 | 2017/08/31 18:26 | 00:42:16 |
|         |            |              |        |                |                  |                  |          |

aEnrich

**育君叡**田科技

6 / 20 × 筆 🚺 🕥 1 × / 1 🕨 🚺

## 新增領域:領域基本資料、成員、權限

| aEnrich Admin 開班 | 名稱 🔍 🍐 💣 🗂 🗸 🗶 👫 🗐 🌲 🖬 🕐                                        |   |
|------------------|-----------------------------------------------------------------|---|
| ♥ 目前頁面 》編輯領域     | 儲存 ● 重設 ★ 取消                                                    |   |
| 基本資料             |                                                                 |   |
| 代號:              | MBA                                                             |   |
| 名稱:              | 管理學院                                                            |   |
| 資料分享: 🚯          | ◎ □應用"部門"、"群组"、                                                 |   |
| 領域成員篩選           | "名單"彈性選擇領域內成員                                                   | 0 |
| 部門:              | 選擇                                                              |   |
| 群組:              | ◎ IalentWorkshop 主意 囉 爾道 領域成員 選擇結合育碁群                           | Æ |
| 指定增加員工:          | ◎Z主管業務經理 羅澤 新聞 功能 可以更有 留性 讓 領域                                  | , |
| 指定排除員工:          | <sup>響 ﷺ</sup> 的名單更方便的連動更新。                                     |   |
| 領域管理權限           |                                                                 |   |
| 訓練管理員:           | ○ <u>Vita</u> · ○ <u>inse</u> · ○ <u>admin</u> · ○ 黃志揚 選擇       |   |
| 證照承辦人:           | ○ admin、○ 黃志揚、○ 郭晏仲、○ Vita 選擇                                   |   |
| 人力發展管理員:         | ○ admin、○ 黃志撮、○ 郭晏仲、○ Vita 選擇                                   |   |
| 職務及發展路徑承辦人:      | ○ admin、○ 黃志揚、○ 郭晏仲、○ Vita 選擇                                   |   |
| 績效管理員:           | ○ <u>admin×</u> ○ <u>黃志援×</u> ○ <u>郭曼仲×</u> ○ <u>Vita</u><br>選擇 |   |
| 住从古安记她!.         |                                                                 |   |

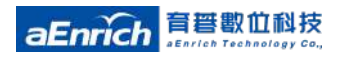

### 領域參數 \ 流程設定 · 領域專屬簽核流程

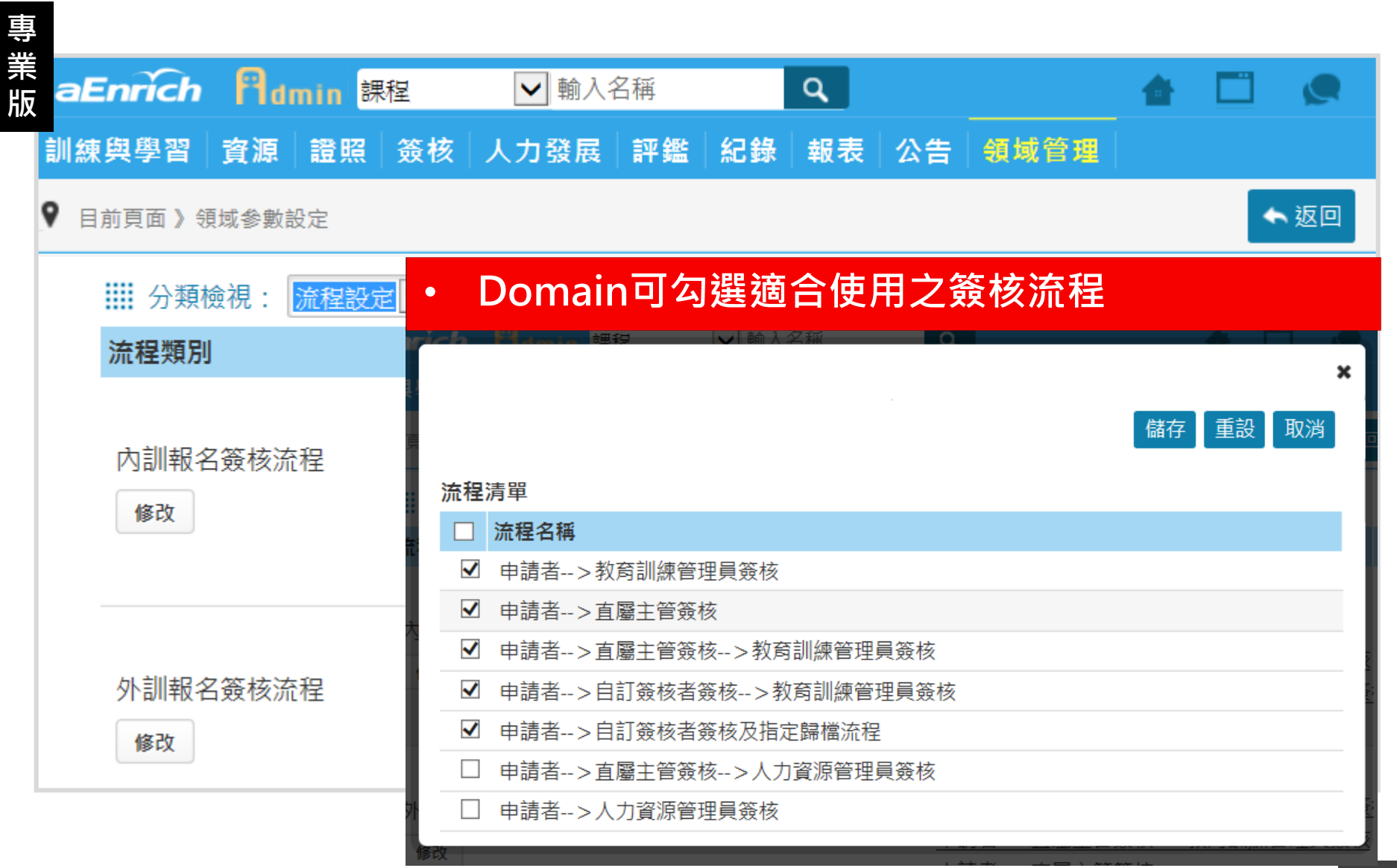

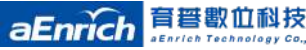

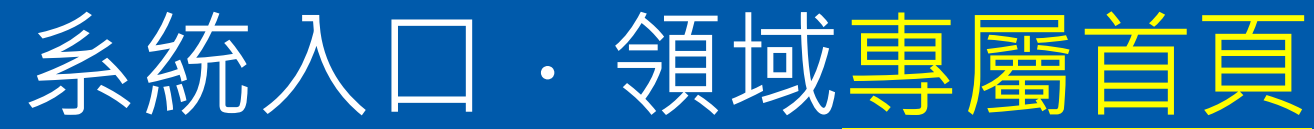

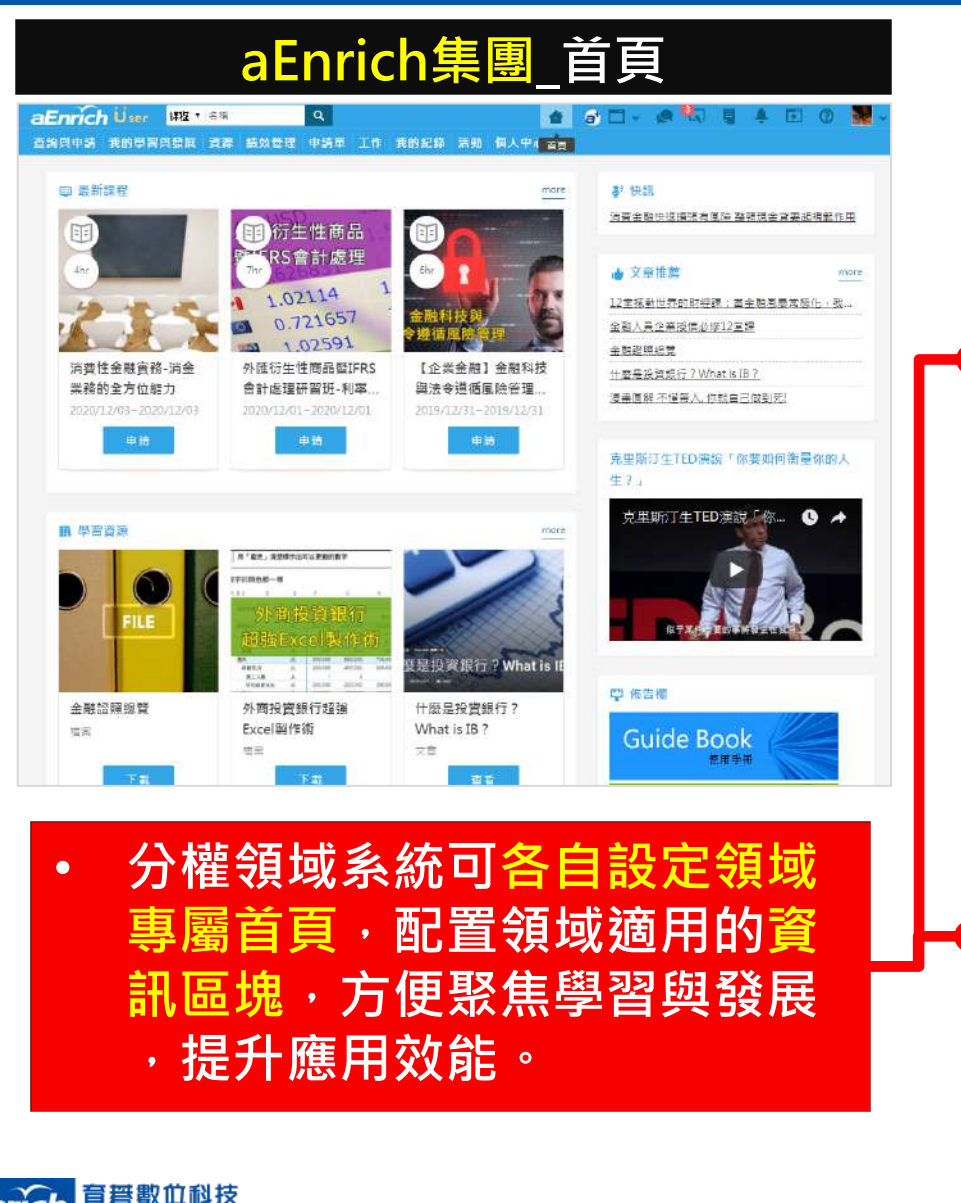

aEnrich

eEnrich Technology Co.

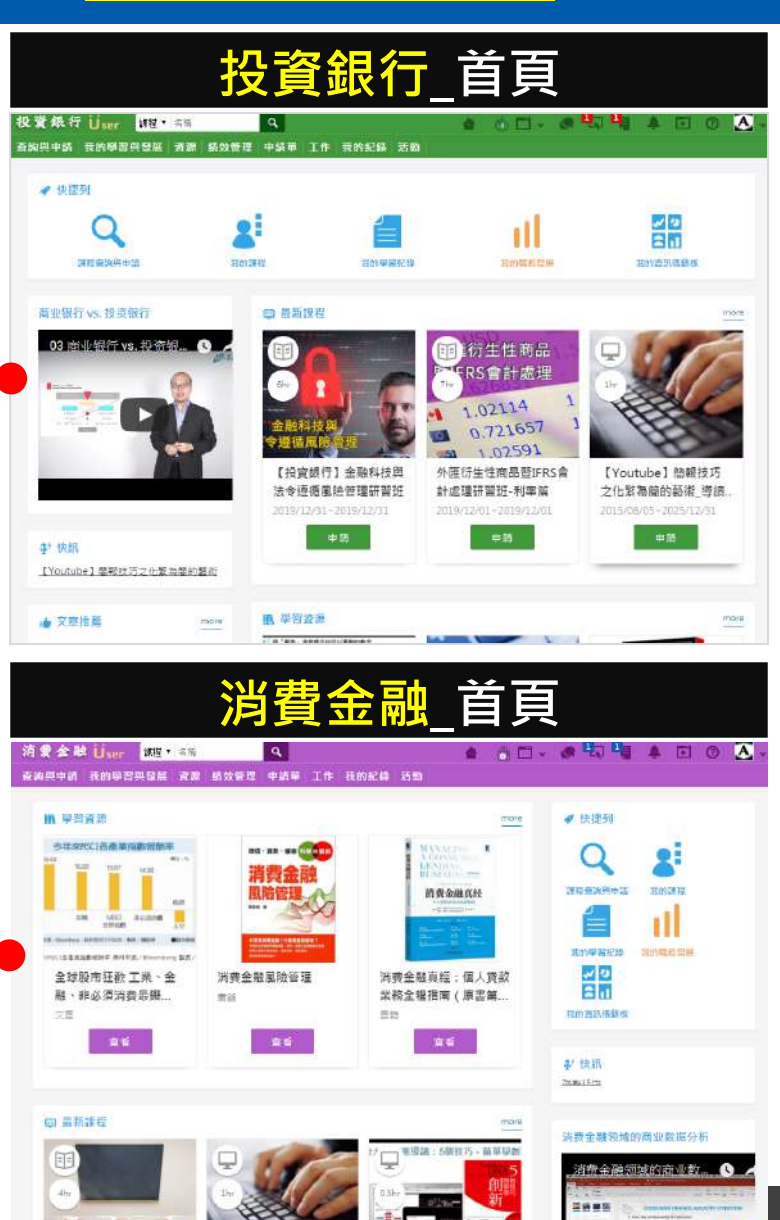

## 自訂領域專屬Logo、色系、Icon

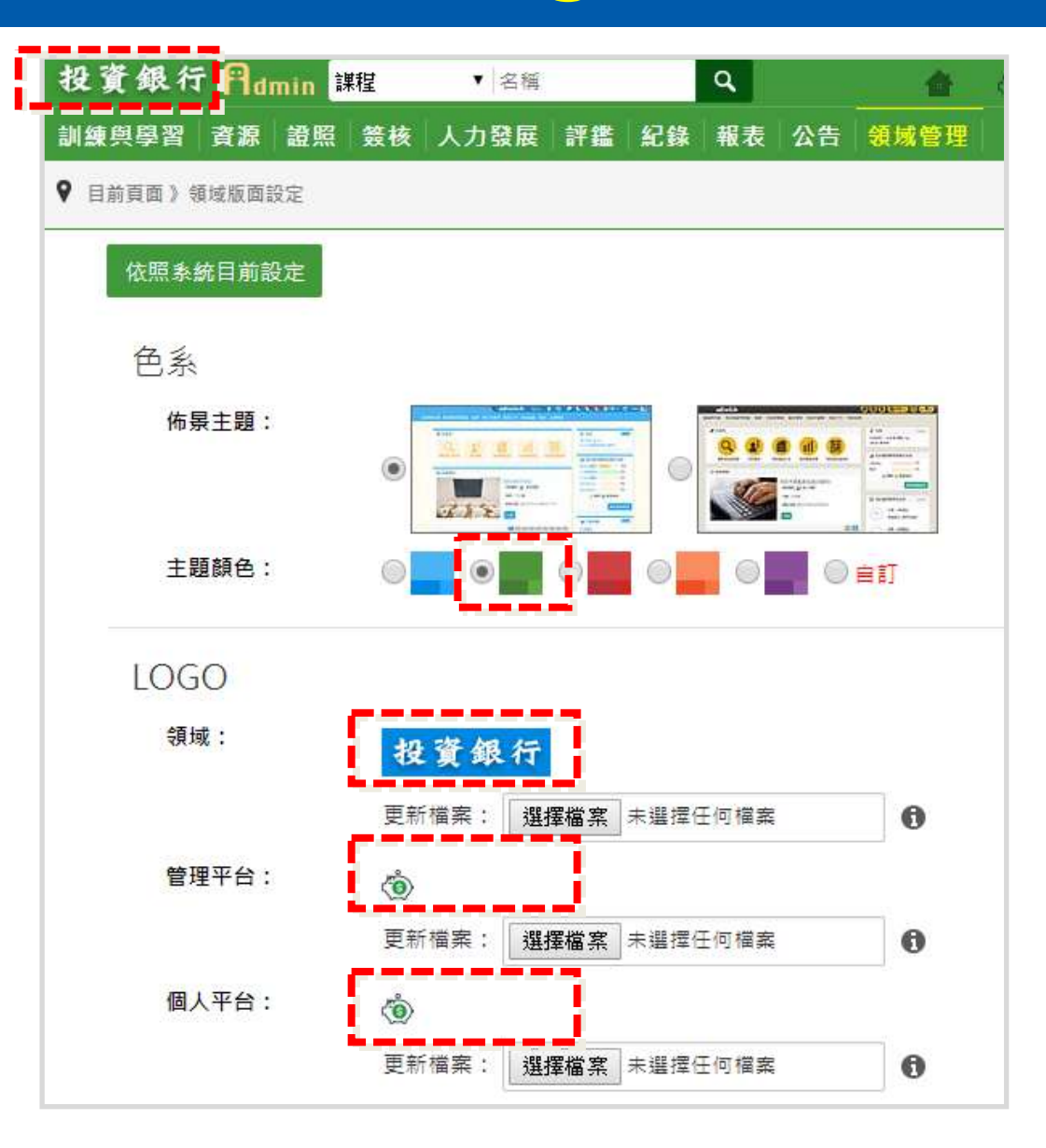

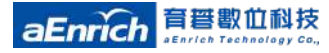

### 自訂領域首頁專屬版面配置、資訊區塊

| 管理端_首頁設定                                                 |                                   |  |  |  |
|----------------------------------------------------------|-----------------------------------|--|--|--|
| 投资)。我行── <mark>──────────────────────────────────</mark> | 🏦 🍈 🗆 🖉 🖳 📮 📮 🖬 🖉 🎆 🗸<br>5 286662 |  |  |  |
| 9 日前百商》首百解示部定                                            | 目儲存 ∞ 預第 〇 重設 🗙 取消                |  |  |  |
| ▲ 點心小提醒                                                  |                                   |  |  |  |
|                                                          |                                   |  |  |  |
| 官度: <mark>100</mark> %                                   | All⊄                              |  |  |  |
| 快捷列                                                      | 编辑 移致                             |  |  |  |
| <b>順序:</b> 課程查前與申請、我的課程。我的學習紀錄。我的戰                       | 防發展·我的資訊儀錄板                       |  |  |  |
| 寬度: <mark>30 %</mark> 加入                                 | · 寬度: 70 % 加入                     |  |  |  |
| 商业银行 vs 投资银行 編輯 整隆                                       | 最新課程 编輯 移姓                        |  |  |  |
| 内容: 03 亩业银行 vs. 投资银 🕓 🖈                                  | <b>顯示篇数: </b>                     |  |  |  |
| Liff-Financ                                              | 學習資源 編輯 移鼓                        |  |  |  |
|                                                          | 時間: 全部                            |  |  |  |
|                                                          | <b>顯示篇數:</b> 最多顯示3篇               |  |  |  |
|                                                          | 即將到期課程 編輯 珍姓                      |  |  |  |
|                                                          | <b>顯示篇數:</b> 景多顯示3篇               |  |  |  |
|                                                          | 最近眼睛教材 编辑 移胜                      |  |  |  |

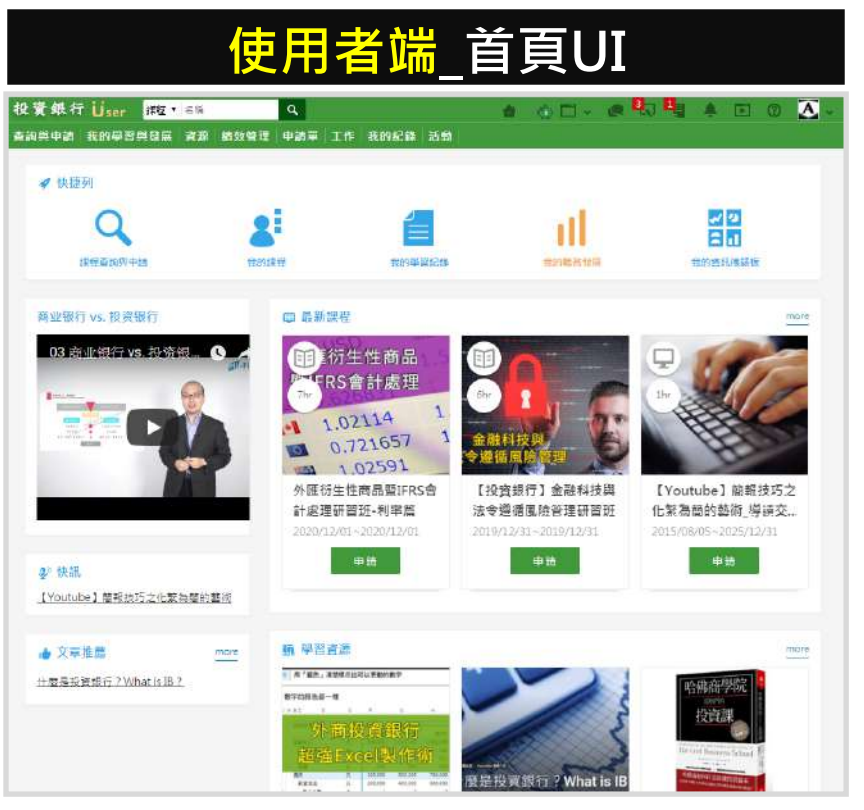

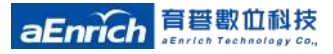

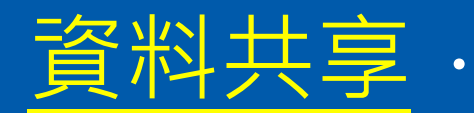

### 資料共享·跨組織/領域資料應用價值極大化

| aEnrich Admin 開班      | ▼ 名稱                       | ٩      | 🌢 at 🗆 🗸 🤇                                      | • 🐴 🔺 🗈 🕐 😹 -               |
|-----------------------|----------------------------|--------|-------------------------------------------------|-----------------------------|
| 訓練與學習 資源 證照 簧核        | 人力發展「評鑑」紀錄                 | 報表基本資料 | 人事組織 公告 領域                                      | <mark>装管理</mark> 活動 条統設定與管理 |
| ♥ 目前頁面 》搜尋領域          |                            |        | 領域                                              | : ■ 列印 ◆ 返回                 |
| 代號:                   |                            | 名      | · 領域<br>: · · · · · · · · · · · · · · · · · · · | 《參數<br>《流程                  |
| 圖示說明                  |                            |        | 5 / 2                                           |                             |
| * 代號 *                | 名稱 :                       |        | 資料分享 : 資                                        | 資料分享給其他組織 :                 |
| aEnrich_Org           | aEnrich<br>檢視 修改           |        |                                                 |                             |
| BF_Business Finance   | <u>企業金融事業處</u><br>檢視 修改 另存 | 領域成員   |                                                 | 由鄉公司設定領域                    |
| B_Investment Bank     | <u>投資銀行事業處</u><br>檢視 修改 另存 | 領域成員   | ON O                                            | 是否可分享資料。                    |
| ☆ CF_Consumer Finance | <u>消費金融事業處</u><br>檢視 修改 另存 | 領域成員   | ON O                                            | 可分享資料已名:<br>1. 課程           |
| A MBA                 | <u>領導管理學院</u><br>檢視 修改 另存  | 領域成員   |                                                 | 2. 教材<br>3. 開班              |
|                       |                            |        | i                                               |                             |

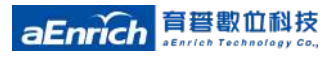

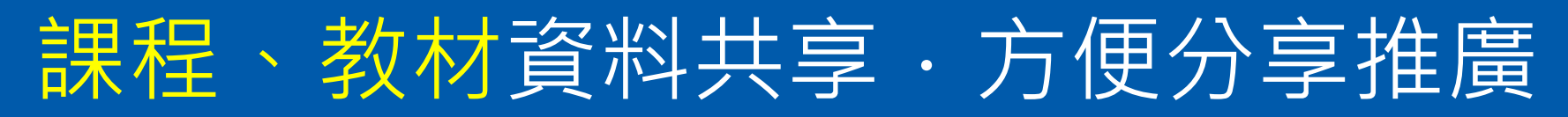

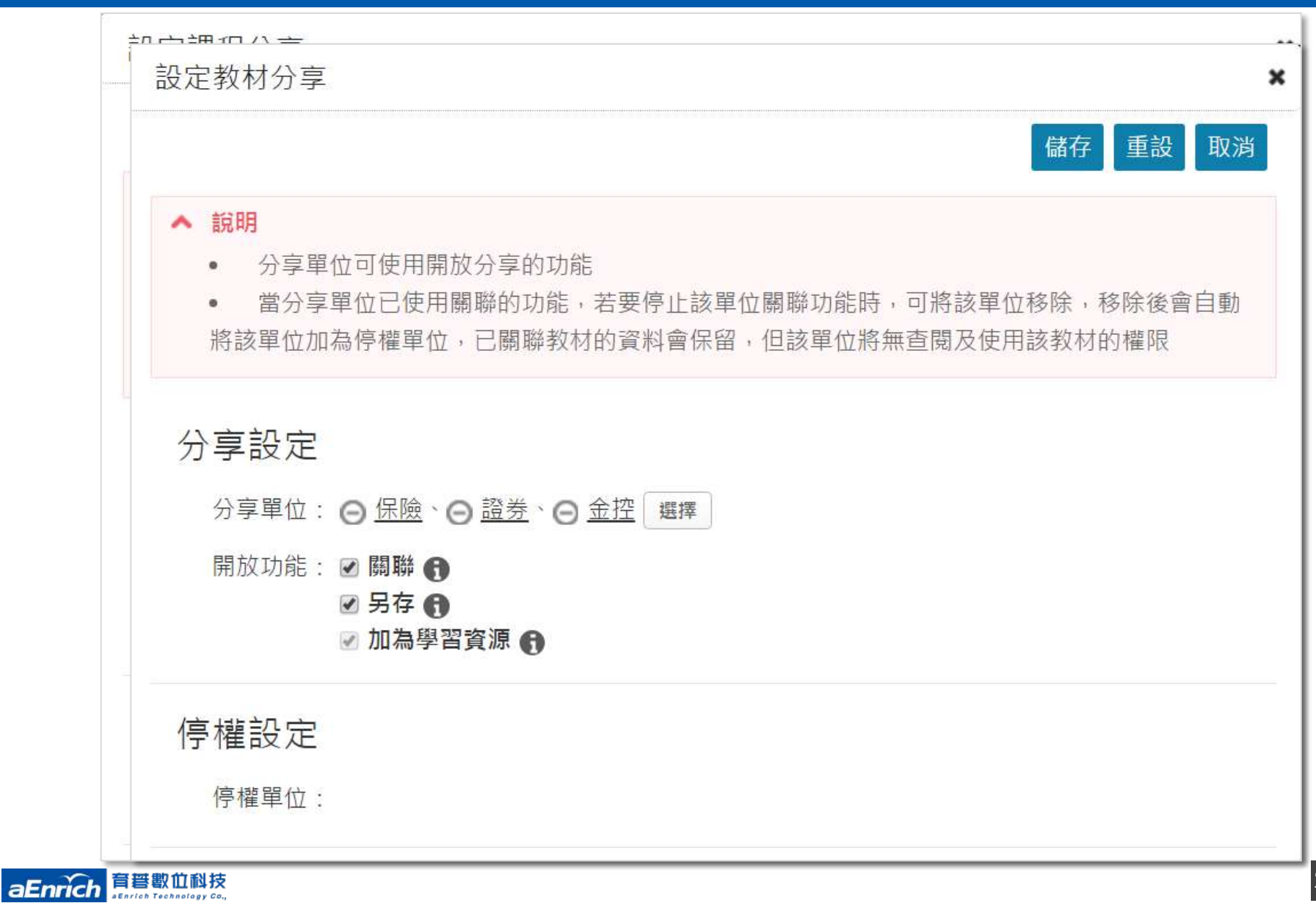

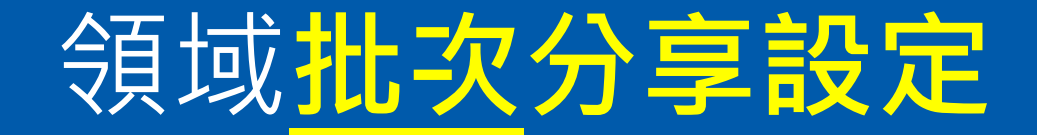

多選開班、多選分享單位或選擇設定領域類型,可一次將

#### 多筆資料分享給多個領域。

育誓數位科技

aEnrich

| a actinicity as                                                                                                    | 》 🅐 新人專區 🔻 》                                                                                  | 搜尋開班                   | +新增 □ 匯出                                                                                  | 🖶 列印       | ○ 還原檢視               | 批次設定分享   | ◆返回 |
|----------------------------------------------------------------------------------------------------|-----------------------------------------------------------------------------------------------|------------------------|-------------------------------------------------------------------------------------------|------------|----------------------|----------|-----|
| 分類檢視: 未約                                                                                                    | 岳案 ▼                                                                                          |                        |                                                                                           |            |                      |          |     |
| 關鍵字:                                                                                                    |                                                                                               | 0                      | 課程日期: 2019/                                                                               | 10/01 🗊    | ~ 2019/10/31         | <u>م</u> | 搜尋  |
| 批次設定分享                                                                                                    |                                                                                               |                        |                                                                                           |            |                      |          | ×   |
|                                                                                                    |                                                                                               |                        |                                                                                           |            |                      | 儲存重      | 設取消 |
| へ 説明                                                                                                    |                                                                                               |                        |                                                                                           |            |                      |          |     |
| and the second second s | 13 the 20 cm                                                                                  |                        |                                                                                           |            |                      |          |     |
| <ul> <li>可批次調整領域</li> <li>分享對象可指定</li> </ul>                                                                                                    | 分享設定<br>領域或設定領域類型,指定領域則                                                                       | 需設定要分享的特定領域;設定         | 領域類型則可以設定要分享給所有的分                                                                         | 權領域 · 部門領; | 或,或所隸屬的組織            |          |     |
| <ul> <li>可批交調整領域</li> <li>分享對象可指定</li> <li>分享設定</li> </ul>                                                                                                    | 分享設定<br>領域或設定領域類型,指定領域則                                                                       | 需設定要分享的特定領域;設定         | 領域類型則可以設定要分享給所有的分                                                                         | 權領域一部門領:   | 或,或所隸屬的組織            |          |     |
| <ul> <li>可批交調整領域</li> <li>分享對象可指定</li> <li>分享設定</li> <li>開班:</li> </ul>                                                                                                    | 分享設定<br>領域或設定領域類型,指定領域則                                                                       | 需設定要分享的特定領域;設定领        | 領域類型則可以設定要分享給所有的分<br>▼ ■理                                                                 | 權領域 - 部門領: | 或,或所隸屬的組織            |          |     |
| <ul> <li>可批交調整領域</li> <li>分享對象可指定</li> <li>分享設定</li> <li>開班:</li> <li>分享對象:</li> </ul>                                                                                                    | 分享設定<br>領域或設定領域類型,指定領域則<br>○ 指定領域                                                             | 需設定要分享的特定領域;設定         | 領城類型則可以設定要分享給所有的分<br>▼                                                                    | 權領域 - 部門領: | 或,或所隸屬的組織            |          |     |
| <ul> <li>可批次調整領域</li> <li>分享對象可指定</li> <li>分享設定</li> <li>開班:</li> <li>分享對象:</li> <li>領域:</li> </ul>                                                                                                    | 分享設定<br>領域或設定領域類型,指定領域則<br><ul> <li>指定領域</li> <li>指定領域</li> <li>設定領域</li> <li>計門領域</li> </ul> | 需設定要分享的特定領域;設定         | 領域類型則可以設定要分享給所有的分<br>▼                                                                    | 權領域 · 部門領  | 或,或所隸屬的組織            |          |     |
| <ul> <li>可批次調整領域</li> <li>分享對象可指定</li> <li>分享設定</li> <li>開班:</li> <li>分享對象:</li> <li>領域:</li> <li>開放功能:</li> </ul>                                                                                                    | 分享設定<br>領域或設定領域類型,指定領域則<br>○ 指定領域 ● 設定領域類<br>● 分權領域 ● 部門領域<br>■ 勞聯 ●                          | 需設定要分享的特定領域;設定<br>組織領域 | <sup>演城類型則可以設定要分享給所有的分<br/>■<br/>■<br/>■<br/>■<br/>■<br/>■<br/>■<br/>■<br/>■<br/>■ </sup> | 「客戶擴       | <sup>或,或所隸屬的組織</sup> | 謹的應用・育   | 碁透  |

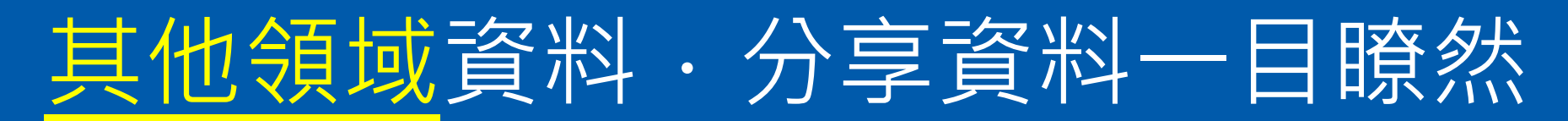

| 所屬單位教材                                                                                                 | 其他領域教材                                                                                                    |
|----------------------------------------------------------------------------------------------------|----------------------------------------------------------------------------------------------------|
| <ul> <li>分類檢視: 領域教材</li> <li>領域教材</li> <li>教材名 其他領域教材</li> <li>格式: (全部)</li> <li>仍在使用: (全部)</li> </ul> | 分類檢視:       其他領域数材         領域数材         教材名         其他領域数材         格式:         (全部)         仍在使用:         資料來源:         選擇 |
| 教材名稱 ≎<br>文創台灣(MP4)                                                                                    | 教材名稱:<br>小影響的產生, 也值得專業付出                                                                                                   |
| 檢視 修改 另存 更多動作 ▼                                                                                        | 檢視 另存 閱讀紀錄 更多動作 ▼                                                                                                    |
| <u>SL簡介(PDF)</u><br>檢視 修改 另存 更多動作 ▼                                                                    | <u>別再用專業術語解釋科技了</u><br>檢視 另存 閱讀紀錄 更多動作 ▼                                                                                   |
| SCORM_01_FULL<br>檢視 修改 另存 更多動作 ▼                                                                       | <u>什麼是顧客真正想要的</u><br>檢視 另存 閱讀紀錄 更多動作 ▼                                                                                     |
| 分權其他領域分享的資料與原有的資料                                                                                      | 以分開管理 · 可於分類檢視表中查看                                                                                                    |

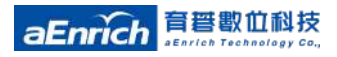

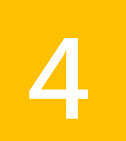

### 附錄:a+ HRD 6.x 進階應用 「組織分權」與「領域分權」比較

#### 「組織分權」適用情境:

多組織架構應用,除了可以支援集團公司的共用系統(但仍可以選擇 保有絕對的獨立性);更讓各公司的教材與課程資源,可以選擇性的 分享。

\*註:「組織分權」,屬於加值選購功能,a+HRD 6.2以上客戶若要啟用,需要增購以取得系統授 權開通。

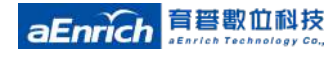

### 組織(Org.)與領域(Domain)適用情境

|               | 組織Org 管理者                                                                                                    | 領域Domain 管理者                                                                                                    |
|---------------|----------------------------------------------------------------------------------------------------|----------------------------------------------------------------------------------------------------|
| 人員            | 全系統人事資料                                                                                                    | 局限於Domain內所指定人員                                                                                                    |
| 權限            | 全系統功能權限                                                                                                    | 全系統的功能權限-以下除外<br>1.基本資料<br>2.人事組織<br>3.系統設定與管理<br>4.MRA多維度評鑑專案                                                     |
| 内容            | <ul><li>・組織所建的內容</li><li>・若要看其它領域</li><li>・切換即可查閱</li></ul>                                                                                          | <ul> <li>·領域所建立的內容</li> <li>·其它領域或組織分享的內容</li> </ul>                                                               |
| 簽核流程          | <ul><li>・全系統簽核流程</li><li>・可自行建立簽核流程</li></ul>                                                                                                    | <ul> <li>·可勾選適用之簽核流程</li> <li>·可繼承組織建立的簽核流程</li> </ul>                                                             |
| 使用者首頁         | 組織獨立專屬首頁<br>(UI/Layout/內容)                                                                                                    | 領域獨立專屬首頁<br>(UI/Layout/內容)                                                                                         |
| 應用情境          | <ul> <li>・集團組織(Corporate HR)</li> <li>・子公司完全授權,類似於兩個或多個獨立的系統,共用於一套軟硬體之外,<br/>集團也可選擇性共享課程/教材/開課等</li> <li>・外部客戶</li> <li>-完全獨立,且可共享組織或領域中的</li> </ul> | <ul> <li>・集團公司(Account Service)</li> <li>- 公司部門化皆可應用:</li> <li>例:依功能別、產品別、地區別、顧客別、矩陣式組織、團隊結構、虛擬<br/>組織。</li> </ul> |
| Enrich 音誓數位科技 | 部份資源                                                                                                    |                                                                                                    |

### a+HRD 6.x 增購多組織時的架構應用

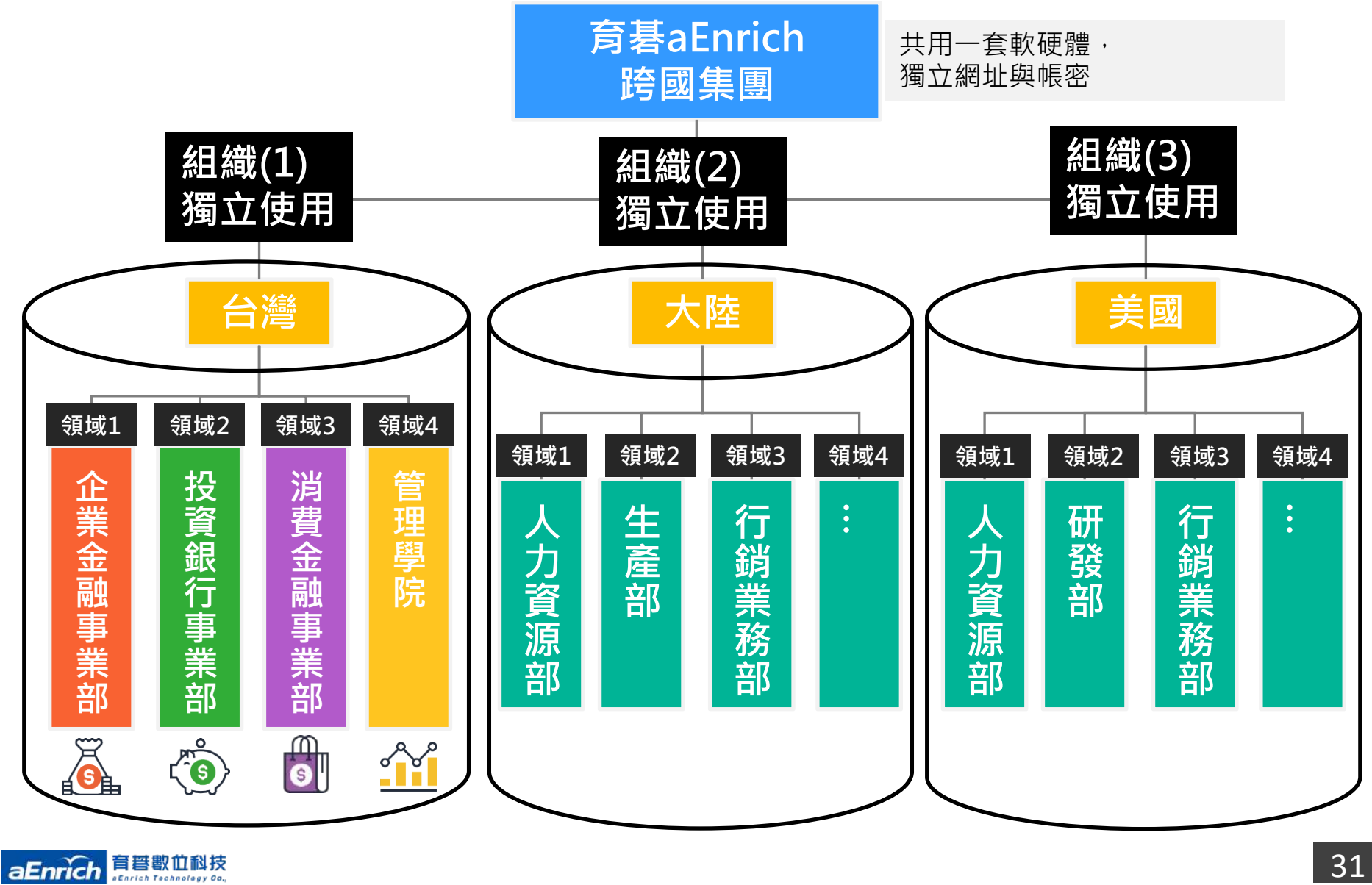